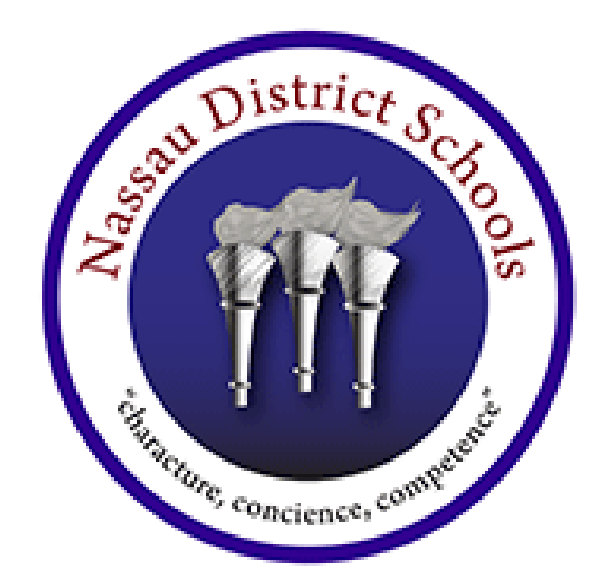

Ę

## NASSAU DISTRICT SCHOOLS EMPLOYEE BENEFITS

### OPEN ENROLLMENT IS HERE!

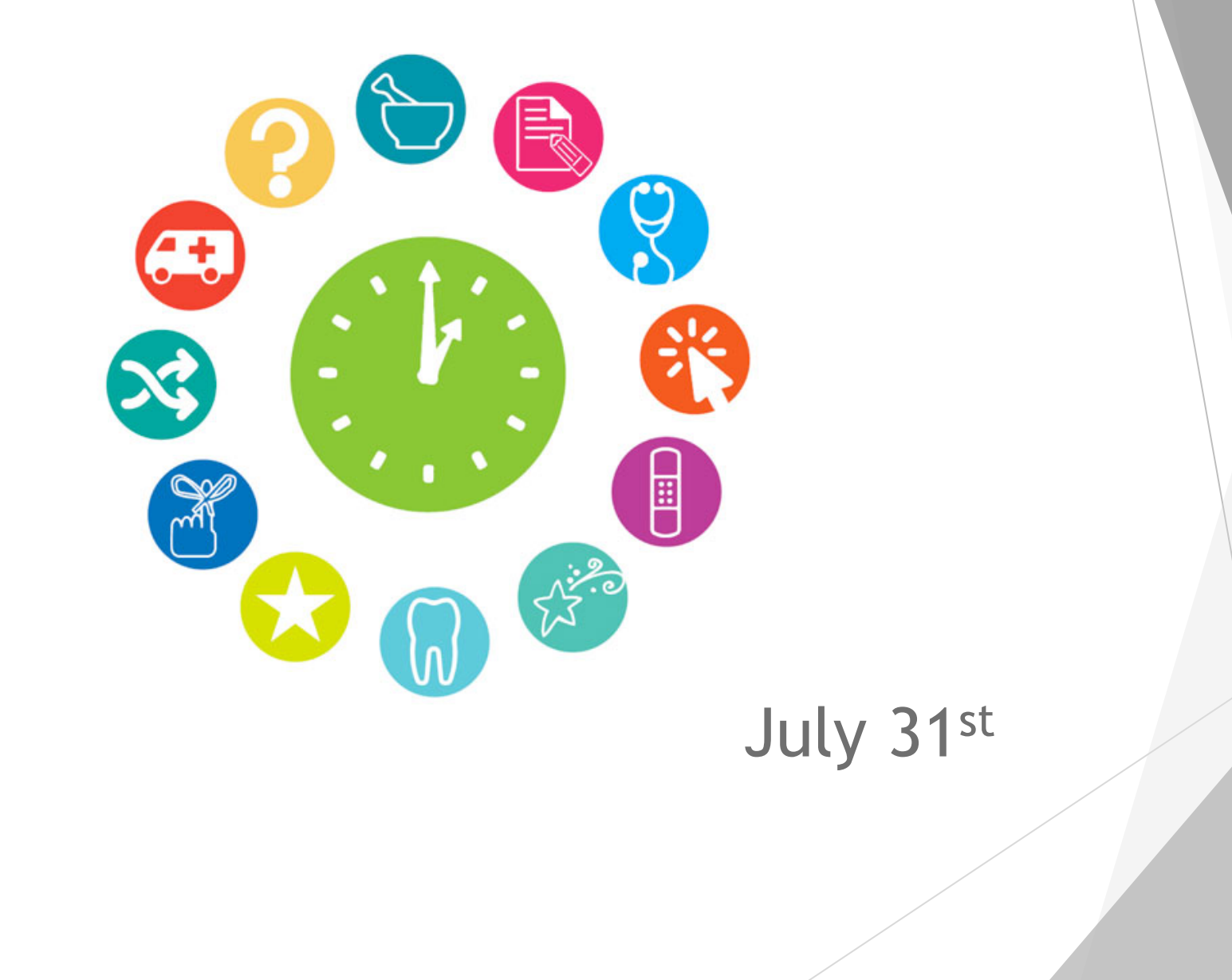

#### OPTIONS TO CONSIDER...

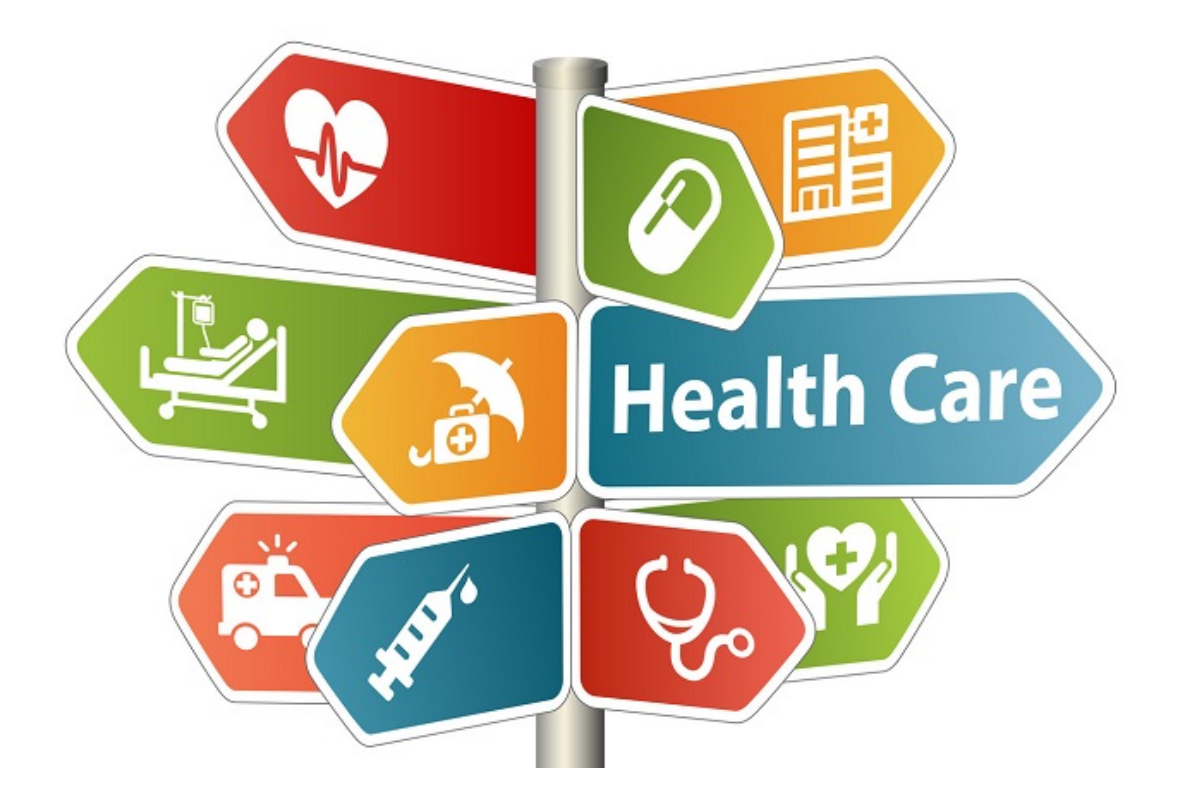

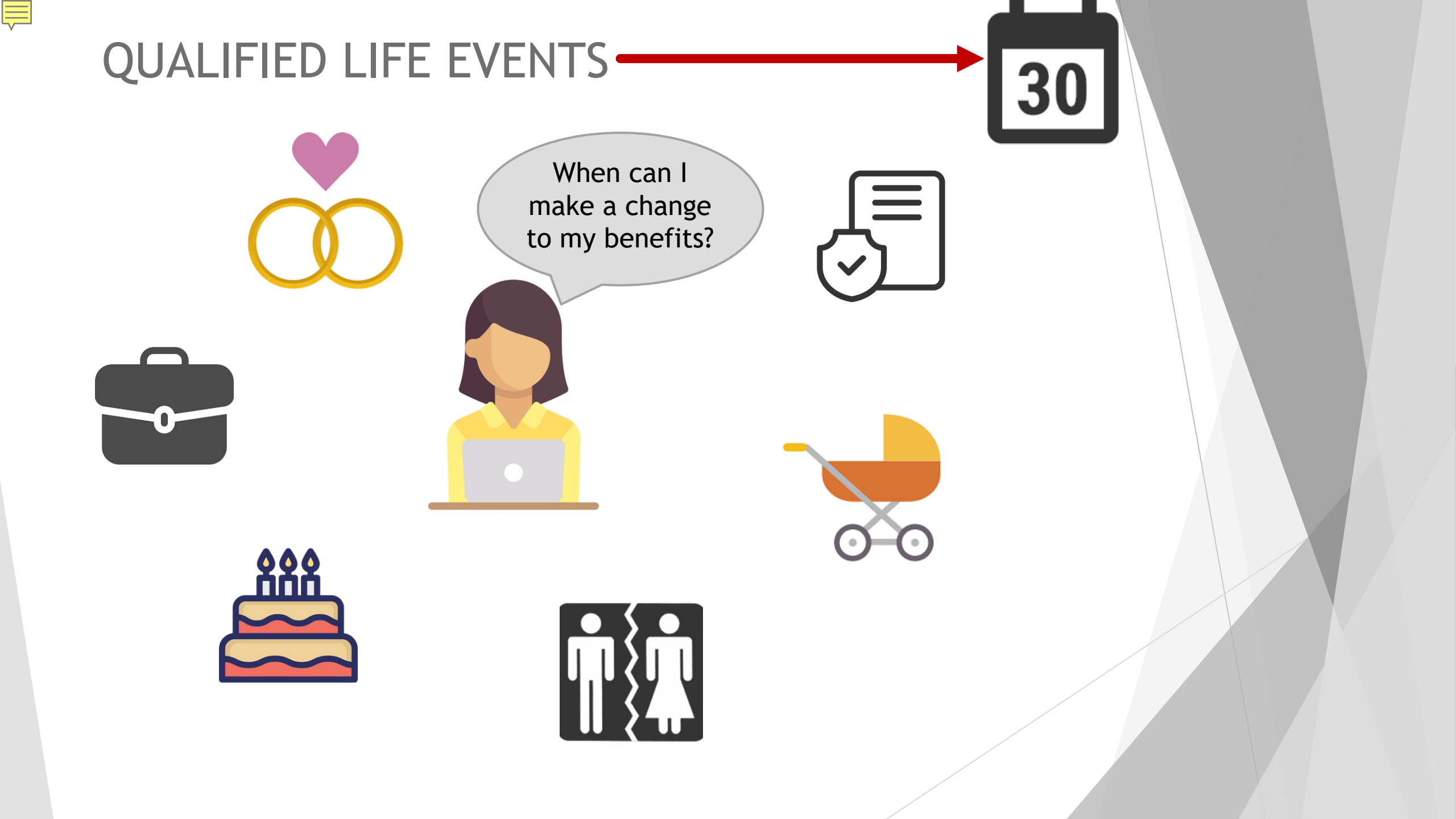

### ALL CARRIERS ARE STAYING THE SAME!

| Medical & Prescription                           | Florida Blue 🚭 🗑                                          |  |
|--------------------------------------------------|-----------------------------------------------------------|--|
| Dental & Vision                                  | Humana                                                    |  |
| Disability and Life                              | Affac.                                                    |  |
| Cancer, Critical Illness,<br>Hospital & Accident | Affrac Liberty National Life Insurance Company Since 1900 |  |
| Life Insurance                                   | Liberty National Life Insurance Company<br>Since 1900     |  |
| Legal & ID Theft<br>Protection                   | LegalShield                                               |  |

# Humana

Ę

### Dental Plan CS150 (HMO) is no longer available

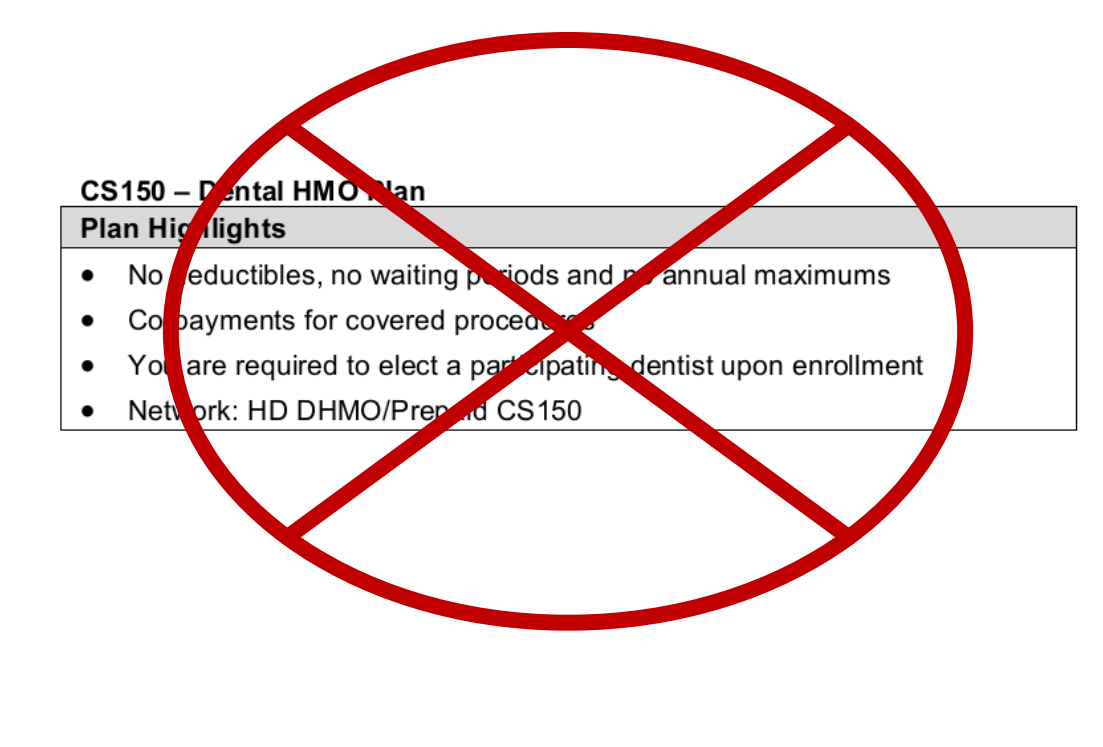

#### Telemedicine

# You have access to a doctor DAY or NIGHT

Talk to a doctor 24/7/365, anywhere

#### SOME CONDITIONS WE TREAT INCLUDE

Cold & flu symptoms
Bronchitis
Allergies
Pink eye
Sore throat
Respiratory infection
Sinus problems
Rashes
And more!

#### 

#### Talk to a doctor in minutes

FOR 24/7 REMOTE CARE OF ISSUES LIKE COLD & FLU, ALLERGIES & MORE...

WEB: Teladoc.com PHONE: 1-800-TELADOC (835-2362) MOBILE: Teladoc.com/mobile

If medically necessary, a prescription can be sent to your local pharmacy.

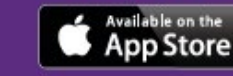

e Google play

© 2020 Teladoc Health, Inc. All rights reserved. Teladoc and the Teladoc logo are registered trademarks of Teladoc Health, Inc. and may not be used without written permission. Teladoc does not replace the primary care physician. Teladoc does not guarantee that a prescription will be written. Teladoc operates subject to state regulation and may not be available in certain states. Teladoc does not prescribe DEA controlled substances, non therapeutic drugs and certain other drugs which may be harmful because of their potential for abuse. Teladoc potenticians reserve the right to deny care for potential misuse of services.

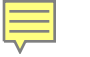

### **HSA Contribution Limit**

| Limit                   | 2019    | 2020    | Change    |
|-------------------------|---------|---------|-----------|
| Self-only HDHP coverage | \$3,500 | \$3,550 | Up \$50   |
| Family HDHP coverage    | \$7,000 | \$7,100 | Up \$100  |
| Catch-up contributions* | \$1,000 | \$1,000 | No change |

\*not adjusted for inflation

#### WHAT'S DIFFERENT THIS YEAR?

### **FSA Limits**

| Limit                                                 | 2019                                                              | 2020                                                              | Change    |
|-------------------------------------------------------|-------------------------------------------------------------------|-------------------------------------------------------------------|-----------|
| Health FSA (limit on emplyees' pre-tax contributions) | \$2,700                                                           | \$2,750                                                           | Up \$50   |
| Dependent care FSA<br>(tax exclusion)*                | \$5,000<br>(\$2,500 if married<br>and filing taxes<br>separately) | \$5,000<br>(\$2,500 if married<br>and filing taxes<br>separately) | No change |

\*not adjusted for inflation

#### **ONLINE TOOLS**

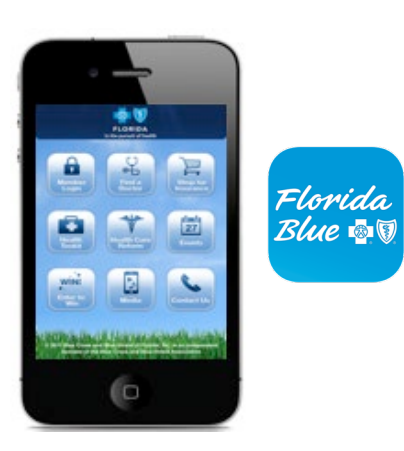

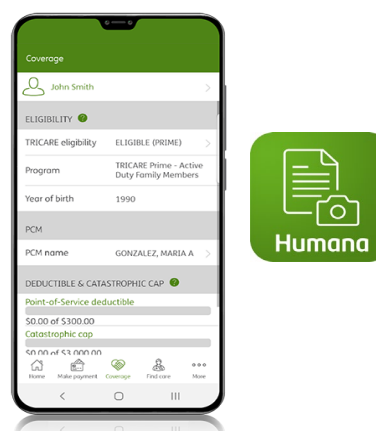

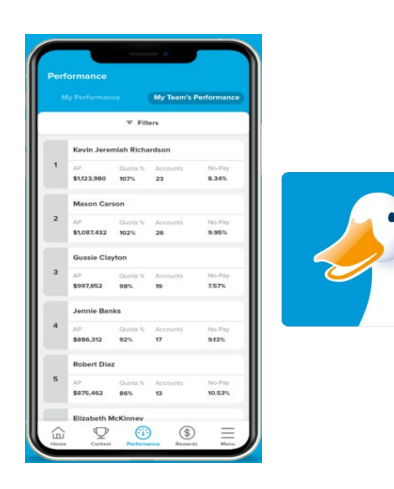

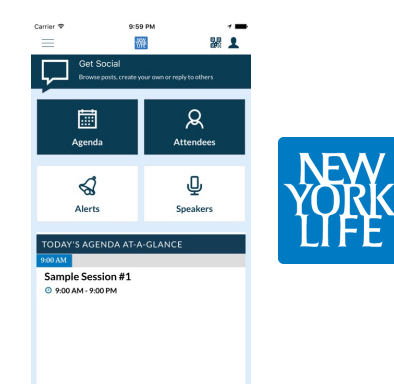

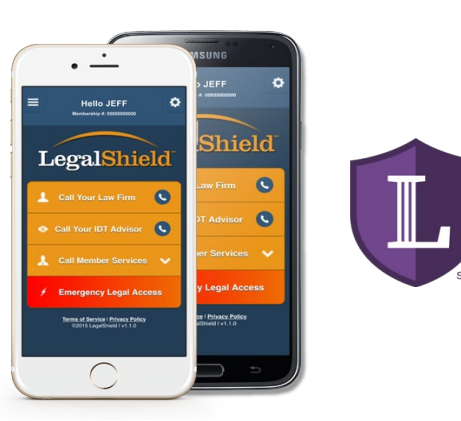

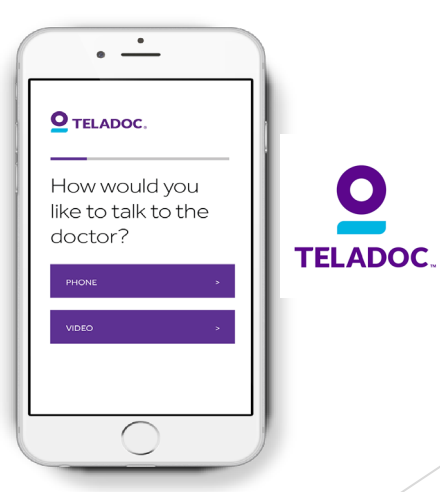

#### Employee Enrollment Form - Florida Blue

Ę

| Please type or write (clearly in black or blue in:       Please type or write (clearly in black or blue in:       Sector E Dependent thomaton agents there. If editors agents there is a flag solution of the solution of the                                                 | Florida Bli                                                     | ue 💁 🗑                              |                                        |                               | Employee I                             | Inrollment            | Application             |                                                           |                              | -                             |                        |                                 |                              |                                     |                                 |                                                                                    |                                                              |
|----------------------------------------------------------------------------------------------------|-----------------------------------------------------------------|-------------------------------------|----------------------------------------|-------------------------------|----------------------------------------|-----------------------|-------------------------|-----------------------------------------------------------|------------------------------|-------------------------------|------------------------|---------------------------------|------------------------------|-------------------------------------|---------------------------------|------------------------------------------------------------------------------------|--------------------------------------------------------------|
| Section A: Current Information       V         Group Name:       Group #:       Division #:       Package #:         Effective Date of Overage: Date of Hire:       Location #:       Employee #:       Job Title:         Work Status:       Actively at Work.       Cobra       Retired Retirement Date:       Paid:       Houry:       Paid:       Houry:       Paid:       Houry:       Paid:       Houry:       Paid:       Houry:       Social Security #:       Last Name:       First Name:       Mil:       Bith Date:       Mil:       Bith Date:       Mil:       Houry:       Paid:       A & B C H N W         Social Security #:       Last Name:       First Name:       Mil:       Bith Date:       Social       A & B C H N W         Social Security #:       Last Name:       First Name:       Mil:       Bith Date:       Social       A & B C H N W         Social Security #:       Last Name:       First Name:       Mil:       Bith Date:       Mil:       Bith Date:       Mil:       Houry:       Paid date:       A & B C H N W         Social Security #:       Last Name:       First Name:       Mil:       Bith Date:       Mil:       Houry:       Houry:       Houry:       A & B C H N W         Social Security #:       Apt #:       Citt                                                                                                    | An Independent Licensee of th<br>Blue Cross and Blue Shield Ass | e<br>ociation                       |                                        |                               | Please type or v                       | write clearly in l    | black or blue ink.      | Section E: Dependent Inf                                  | Social                       | ch separate sl                | Relation               | n to You<br>(John Dec)          | Plan<br>Type                 | Physician                           | Dependent                       | n, sign & date<br>Ethnicity op<br>Circle all th<br>A) Asian/Paci<br>B) Black/Afric | e.<br>otional<br>nat apply.<br>ific Islander<br>can American |
| Concern and the approximation     Concern and the approximation     Concent and the approximation     Concent and the approximation     C     | Section A: Current Informati                                    | ion V                               |                                        | Group #:                      |                                        | Division #            | Package #               | (if different than employee)<br>First Name, M.I.          | Security<br>Number:          | Birth Date:                   | ()                     | Parte                           | E                            | B Name/ID                           | Vou<br>St                       | C) Caribbean                                                                       | Islander                                                     |
| Enclude Date of Coverage: Date of Nice: Date of Nice:                                                                                                    | Effective Data of Coverages                                     | Data of Line                        | Losstian th                            | Group #.                      | Int. Titler                            |                       | Tackage #.              |                                                           |                              |                               | ld (C)                 | nestic F<br>nestic F<br>ner (O) | alth<br>on<br>c (M or        |                                     | sting Pa<br>Ju Suppo            | N) Native Am                                                                       | erican                                                       |
| Work Status:       Actively at Work       Cobra         Retirement Date:       Paid:       Hourly         Salary         Open Enrollment         Social Security #;       Last Name:       First Name:       ML:       Birth Date:       MI       Itemportupes information         Social Security #;       Last Name:       First Name:       ML:       Birth Date:       MI       Itemportupes information         Street Address:       Apt. #:       City;       State:       Zp:         County:       Phone:       Martial Status:       Single Married       Norcoed       Widowed       Separate         Physician Name / ID # HMO only:       Existing Patient Language of Preference: optional - for data collection purposes only       Prefer not to answer       Prefer not to answer         Ethnicity optional Check at that apply:       Existing Patient Language of Preference: optional - for data collection purposes only       Prefer not to answer         Ethnicity optional Check at that apply:       Existing Patient Language of Preference: optional - for data collection purposes only       Prefer not to answer         BlueSelect Plan #       BlueChoice (PPO) Plan #       BlueCare (HMO) Plan #       BlueCare (HMO) Plan #       Prefer not to answer         BlueSelect Plan #       Other Plan #       Blue Choice (PO) Plan #       BlueCare (HMO) Plan #       Blue Choice (PO) Plan #                                                                                                    | Effective Date of Coverage:                                     | Date of Hire:                       | Location #:                            | Employee #:                   | JOD TITIE:                             |                       |                         |                                                           |                              |                               | S CFI                  | <u>a</u> a a                    | Seo Seo                      | 5                                   | For<br>You<br>Live<br>Is a      | vv) vvnite                                                                         |                                                              |
| Section B: Employee Information         Social Security #:       Last Name:         First Name:       First Name:         Street Address:       Apt. #         County:       Phone:         Single I Married I Divorced       Widwed         Street Address:       Apt. #         County:       Phone:         Single I Married I Divorced       Widwed         Single I Married I Divorced       Widwed         Street Address:       Conty:         Physician Name / ID # HMO only:       Existing Patient Language of Preference: optional - for data collection purposes only         Physician Name / ID # HMO only:       Existing Patient Language of Preference: optional - for data collection purposes only         Check at that apply:       Asian/Pacific Islander       Black/African American         Check at that apply:       Naine Pacific Islander       Black/African American         Section F: Other Health Insurance Information       The count (ren)       Family         BlueSelect Plan #       Other Plan #       BlueChoic (PPO) Plan #       BlueChoic (PPO) Plan #         BlueSelect Plan #       Other Plan #       BlueChoic (PPO) Plan #       BlueChoic (PPO) Plan #         I am Refusing all Healt Coverage at this time. I understand that if I decide to apply later coverage may not be availiable until the nest: Cancel Date:                                                                                                    | Work Status: Actively a                                         | at Work 🗌 Cobr                      | a 🗌 Retired Retire                     | ment Date:                    | Paid: Ho                               | urly 🗌 Salary [       | Open Enrollment         |                                                           |                              |                               |                        |                                 |                              |                                     |                                 | ABC                                                                                | HNW                                                          |
| Social Security #;       Last Name;       First Name;       M.I.: Birth Date;       Sex:       M = F         Street Address:       Apt. #; City;       State; Zp;       I is the name of each dependent listed above that is manned or has dependent, bild(m) or lives outside of Florida.         County:       Phone;       Marital Status;       Separated         Physician Name / ID # HMO only;       Existing Patient, Language of Preference; optional - for data collection purposes only         Prysician Name / ID # HMO only;       Existing Patient, Canguage of Preference; optional - for data collection purposes only         Prefer not to answer       Prefer not to answer         Ethnicity optional       Caribbean Islander       Hispanic         BlueOptions Plan #       BlueChoice (PO) Plan #       BlueCare (HMO) Plan #         BlueSelect Plan #       BlueChoice (PO) Plan #       BlueCare (HMO) Plan #         I am Refusing all Health Coverage at this time, I understand that if I decide to apply later coverage may not be available until the next open or special enrollment period. Signature:       Bale         Florida Blue is an Independent Licensee of the Blue Cross and Blue Shield Association.       Converage Health Coverage at this time, I understand that if I decide to apply later coverage may not be available until the next open or special enrollment period. Signature:       Converage information         Florida Blue is an Independent Licensee of the Blue Cross and Blue Shield Association. <t< td=""><td>Section B: Employee Inform</td><td>nation</td><td></td><td></td><td></td><td></td><td></td><td></td><td></td><td></td><td></td><td></td><td></td><td></td><td></td><td>ABC</td><td></td></t<>                                                                                                    | Section B: Employee Inform                                      | nation                              |                                        |                               |                                        |                       |                         |                                                           |                              |                               |                        |                                 |                              |                                     |                                 | ABC                                                                                |                                                              |
| Street Address:       Apt. #: City:       State: Zip:         County:       Phone:       Marital Status:         Street Address:       Apt. #: City:       State: Zip:         County:       Phone:       Street Address:         Physician Name / ID # HMO only:       Existing Patient: Language of Preference: optional - for data collection purposes only         Physician Name / ID # HMO only:       Existing Patient: Language of Preference: optional - for data collection purposes only         Check all that apply:       Asian/Pacific Islander       Black/African American         Check all that apply:       BlueChoice (PPO) Plan #       BlueCare (HMO) Plan #         BlueSelect Plan #       Other Plan #       BlueChoice (PPO) Plan #         BlueSelect Plan #       Other statist in sumo: und preferance: coverage may not be available until the exclusing all Health Coverage this time. Luncerstand that if I decide to apply later coverage may not be available until the onlage:       Contract #:       [Endetw Date:         Florida Blue is an Independent Licensee of the Blue Cross and Blue Shield Association.       Prote Endetw Date:       Contract #:       [Endetw Date:                                                                                                    | Social Security #:                                              | Last Name:                          |                                        | First Name:                   | ١                                      | M.I.: Birth Date:     | Sex:                    |                                                           |                              |                               |                        |                                 |                              |                                     |                                 | ABC                                                                                | HNW                                                          |
| Street Address:       Apt. #: City:       State:       Zip:         County:       Phone:       Marital Status:       eggaly         Physician Name / ID # HMO only:       Existing Patient Language of Preference: optional - for data collection purposes only       ** you indicated '0' in 'Relation to You' above for any dependents, please explain here:         Physician Name / ID # HMO only:       Existing Patient Language of Preference: optional - for data collection purposes only       ** you indicated '0' in 'Relation to You' above for any dependents, please explain here:         Ethnicity optional       Asian/Pacific Islander       English Spanish Other       Prefer not to answer         Ethnicity optional       Asian/Pacific Islander       Black/African American       Native American         Check all that apply:       Asian/Pacific Islander       *Employee & One Dependent *Employee & One Dependent *Employee & One Dependent *Employee & One Dependent *Employee & One Dependent *Employee & One Dependent *Employee / County *Internation **       **         BlueOptions Plan #       BlueChoice (PPO) Plan #       BlueCare (HMO) Plan #       One reliater this on-reage information **         I am Refusing all Health Coverage at this time. I understand that if I decide to apply later coverage may not be available       Date:       Proof Heath Carrier Name:       Contract #:       Effective Date:         Florida Blue is an Independent Licensee of the Blue Cross and Blue Shield Association.       Date:       Prior E                                                                                                    |                                                                 |                                     |                                        |                               |                                        |                       | □ M □ F                 | List the name of each depe                                | ndent listed al              | bove that is m                | arried or h            | has depe                        | ndent child(r                | en) or lives outs                   | ide of Florida.                 |                                                                                    |                                                              |
| County: Prone: Marital Status: Maried Divorced Widowed Separated Vigoe Separated Signal - for data collection purposes only Asian/Pacific Islander Black/African American Caribbean Islander Hispanic Native American White Section C: Health Coverage Level and Plan Information Employee Aspouse Temployee & One Dependent Temployee & One Dependent Section C: Health Coverage (Coverage Information Employee Coverage Information Employee Aspouse Temployee & One Dependent Section C: Health Coverage (Coverage Information Employee Aspouse Temployee & One Dependent Section C: Health Coverage (Coverage Information Employee Aspouse Temployee & One Dependent Section C: Health Coverage at this time, I understand that if I decide to apply later coverage may not be available Intext open or special enrollment period. Signature: Date: Profession C: Barder Coverage at this time, I understand that if I decide to apply later coverage may not be available and the follow of Signature: Date: Profession C: Inter Health Coverage of the Blue Cross and Blue Shield Association.                                                                                                    | Street Address:                                                 |                                     |                                        | Apt. #: Cit                   | ty:                                    | State                 | e: Zip:                 |                                                           |                              |                               |                        |                                 |                              | ,                                   |                                 |                                                                                    |                                                              |
| Physician Name / ID # HIMO only:       Existing Patient: Language of Preference: optional - for data collection purposes only         Physician Name / ID # HIMO only:       Existing Patient: Language of Preference: optional - for data collection purposes only         Physician Name / ID # HIMO only:       Existing Patient: Language of Preference: optional - for data collection purposes only         Physician Name / ID # HIMO only:       Existing Patient: Language of Preference: optional - for data collection purposes only         Physician Name / ID # HIMO only:       Existing Patient: Language of Preference: optional - for data collection purposes only         Physician Name / ID # HIMO only:       Existing Patient: Language of Preference: optional - for data collection purposes only         Physician Name / ID # HIMO only:       Existing Patient: Language of Preference: optional - for data collection purposes only         Phock all that paping:       Cheat the Coverage Level and Plan Information         Existing Patient:       BlueChoice (PPO) Plan #       BlueChoice (PPO) Plan #       BlueChoice (PPO) Plan #       BlueChoice (PPO) Plan #       Patient: Socorage may not be available until the next open or special enrollment period.       Signature:       Patient: Socorage may not be available until the pate:         Florida Blue is an Independent Licensee of the Blue Cross and Blue Shield Association.       Effective Date:       Cancel Date:       List names of all family members that were covered, including yourself:         I understand that any preson who knowin                                                                                                    | County:                                                         | Phone:                              |                                        | Marita                        | l Status:<br>gle 🔲 Married 🔲 Di        | vorced 🔲 Widd         | wed Separated           | * If you indicated "O" in "Re                             | lation to You"               | above for any                 | depender               | nts, pleas                      | e explain he                 | re:                                 |                                 |                                                                                    |                                                              |
| Ethnicity optional<br>Check all that apply:       Asian/Pacific Islander       Black/African American       Caribbean Islander       Hispanic       Native American       White         Section C: Health Coverage Level and Plan Information       Imployee Health Coverage:       Employee & Spouse       *Employee & One Dependent       For or or or or or or or or or or or or o                                                                                                    | Physician Name / ID # HMO o                                     | nly: Exist                          | ing Patient: Languag<br>es 🗍 No 🗍 Engl | e of Preference: opti<br>lish | tional - for data collectio<br>] Other | on purposes only      | Prefer not to answer    |                                                           |                              |                               |                        |                                 |                              |                                     |                                 |                                                                                    |                                                              |
| Section C: Health Coverage Level and Plan Information  Employee A Spouse * Employee & One Dependent * Employee & One Dependent * | Ethnicity optional<br>Check all that apply: Asi                 | an/Pacific Islander                 | Black/African                          | American 🗌 Caril              | bean Islander 🗌 His                    | spanic 🗌 Native       | e American 🗌 Whit       | e                                                         |                              |                               |                        |                                 |                              |                                     |                                 |                                                                                    |                                                              |
| Employee Health Coverage:       Employee       *Employee & Spouse       *Employee & One Dependent       *Employee & One Dependent       Femployee       *Employee & One Dependent       Femployee       *Employee & One Dependent       Femployee       *Employee & One Dependent       Femployee       *Employee & One Dependent       Femployee       *Employee & One Dependent       Femployee       *Employee & One Dependent       Femployee       *Employee & One Dependent       Femployee       *Employee & One Dependent       Femployee       *Employee & One Dependent       Femployee       *Employee & One Dependent       Femployee       *Employee & One Dependent       Femployee       *Employee       *Employee & One Dependent       Femployee       *Employee       *Employee & One Dependent       Femployee       *Employee       *Employee & One Dependent       Femployee       *Employee       *Employee & One Dependent       Femployee       *Employee & One Dependent       Femployee       *Employee & One Dependent       *Employee & One Dependent       *Employee       *Employee & O                                                                                                    | Section C: Health Coverag                                       | e Level and Pla                     | n Information                          |                               |                                        |                       |                         |                                                           |                              |                               |                        |                                 |                              |                                     |                                 |                                                                                    |                                                              |
| BlueOptions Plan #       BlueChoice (PPO) Plan #       BlueCare (HMO) Plan #         BlueSelect Plan #       Other Plan #       Medicare #       Pharmacy/Medicare D #         I am Refusing all Health Coverage at this time. I understand that if I decide to apply later coverage may not be available until the Date:       Medicare #       Pharmacy/Medicare D #         Florida Blue is an Independent Licensee of the Blue Cross and Blue Shield Association.       Date:       Contract #:       Contract #:       Effective Date:         Prior Heath Carrier Name:       Cancel Date:       List names of all family members that were covered, including yourself:                                                                                                    | Employee Health Coverage:<br>*When available                    | Employee                            | *Employee & Spous                      | e 🗌 *Employee                 | & One Dependent                        | *Emplanon             | d(ren) 🗌 Family         | Section F: Other Health                                   | Insurance Info               | ormation This                 | section                |                                 | ~                            | process                             | ing and Prior                   | Coverage Ir                                                                        | nformation                                                   |
| BlueSelect Plan #       Other Plan #       Pharmacy/Medicare D #         I am Refusing all Health Coverage at this time. I understand that if I decide to apply later coverage may not be available until the next open or special enrollment period.       Signature:       Date:         Florida Blue is an Independent Licensee of the Blue Cross and Blue Shield Association.       Fiorida Association.       Fiorida Blue is an Independent to injure, defraud, or deceive any insurer files a statement of claim or an application contract that any person who knowingly and with intent to injure, defraud, or deceive any insurer files a statement of claim or an application contract that any person who knowingly and with intent to injure, defraud, or deceive any insurer files a statement of claim or an application contract incertaining any table incomplete or the third degree                                                                                                    | BlueOptions Plan #                                              |                                     | BlueChoice (PP                         | PO) Plan #                    | BlueCar                                | e (HMO) Plan #        |                         | coverage begins? Yes                                      | you or your dep              | bendents have                 | any other              | Insurance                       | age (i                       | iciuaing†10rida i                   | lue plans) that                 | will be in effe                                                                    | ect after this                                               |
| I am Refusing all Health Coverage at this time. I understand that if I decide to apply later coverage may not be available until the Date:<br>Florida Blue is an Independent Licensee of the Blue Cross and Blue Shield Association.                                                                                                    | BlueSelect Plan #                                               |                                     | Other Plan #                           |                               |                                        |                       |                         | Florida B                                                 | lue Contract #               | ime you or your               | N                      | Aedicare a                      | #                            | Pha<br>bealth insurance i           | imacy /Medica                   | ire D #                                                                            | v bave bealth                                                |
| Florida Blue is an Independent Licensee of the Blue Cross and Blue Shield Association.                                                                                                    | I am Refusing all Health<br>next open or special enror          | Coverage at this<br>ollment period. | time. I understand<br>Signature:       | that if I decide to           | apply later coverage                   | may not be av<br>Date | ailable until the<br>e: | coverage; and/or (3) have any<br>Prior Heath Carrier Name | y health coveraç<br>:        | ge in the past 12             | 2 months th            | hat this co                     | verage replac<br>Contract #: | es OR you can a                     | tach a Certificat               | e of Creditable<br>Date:                                                           | e Coverage.                                                  |
| I understand that any person who knowingly and with intent to injure, defraud, or deceive any insurer files a statement of                                                                                                    | Florida Blue is ar                                              | n Independent                       | Licensee of the                        | e Blue Cross an               | d Blue Shield Ass                      | ociation.             |                         | Prior Employee Hire Date                                  | :                            | Cancel                        | Date:                  | List nar                        | mes of all fa                | mily members                        | that were cov                   | ered, includir                                                                     | ng yourself:                                                 |
| Clamator an approvation containing any task, mounplete, or insteading information is guily of a reform of the during degree.                                                                                                    |                                                                 | ·                                   |                                        |                               |                                        |                       |                         | I understand that any pe<br>claim or an application of    | rson who kn<br>containing an | owingly and<br>ly false, inco | with inte<br>mplete, o | ent to inj<br>or mislea         | ure, defrau<br>ding inforr   | d, or deceive a<br>nation is guilty | ny insurer fil<br>of a felony c | es a stateme<br>of the third d                                                     | ent of<br>legree.                                            |

#### Employee Change Application - Florida Blue

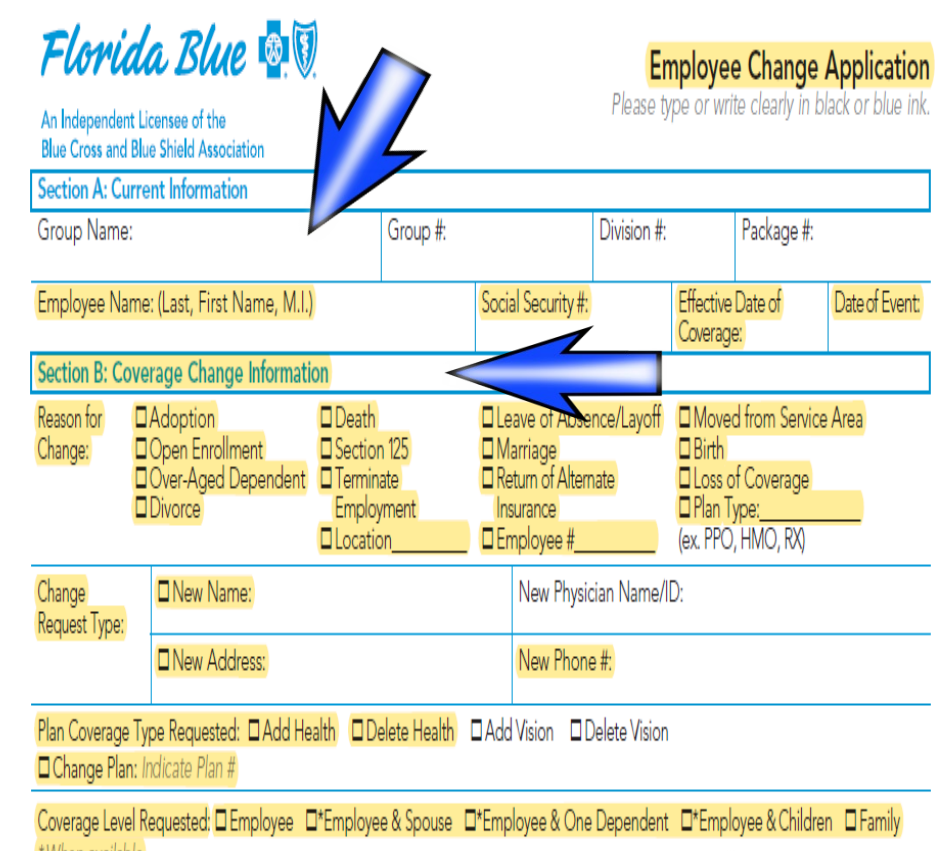

Ę

Dependent Change Complete Section C

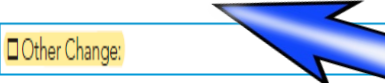

Applicable to Group Administrator: The Affordable Care Act prohibits rescissions; cancellations cannot be submitted for the period in which a premium is collected. By submitting cancellation(s) you represent that you have not collected a premium from the employees/ dependents for coverage after the requested termination date.

Florida Blue is an Independent Licensee of the Blue Cross and Blue Shield Association.

#### Florida Blue 💩 🕅

|                                                                         |                            |             | Ret        | elati<br>o Yo | ion<br>Du  | Pla<br>Typ | an<br>pe |              | Be             |                                  | (N/N)            | De          | pen            | dent         | Eth<br>Cir                                 | nici<br>cle                                       | <b>ty</b> o<br>all t                      | ptic<br>hat                       | onal<br>app                  | oly.             |
|-------------------------------------------------------------------------|----------------------------|-------------|------------|---------------|------------|------------|----------|--------------|----------------|----------------------------------|------------------|-------------|----------------|--------------|--------------------------------------------|---------------------------------------------------|-------------------------------------------|-----------------------------------|------------------------------|------------------|
| Last Name:<br>( <i>if different than_employee</i> )<br>First Name, M.I. | Social<br>Security Number: | Birth Date: | Spouse (S) | Child (C)     | Other (O)* | Health     | Vision   | Sex (M or F) | Check if Disab | Physician<br>Name/ID<br>HMO only | Existing Patient | You Support | Lives With You | Is a Student | A) /<br>B) E<br>C) (<br>H) I<br>N) I<br>W) | Asiar<br>Black<br>Carib<br>Hispa<br>Nativ<br>Whit | /Pac<br>/Afri<br>bea<br>anic<br>e An<br>e | cific I<br>can<br>n Isla<br>neric | Islan<br>Ame<br>ande<br>ande | der<br>rica<br>r |
|                                                                         |                            |             |            |               |            |            |          | [            |                |                                  |                  |             |                |              | А                                          | В                                                 | С                                         | Η                                 | Ν                            | V                |
|                                                                         |                            |             |            |               |            |            |          | [            |                |                                  |                  |             |                |              | A                                          | В                                                 | С                                         | Η                                 | N                            | V                |
|                                                                         |                            |             |            |               |            |            |          | [            |                |                                  |                  |             |                |              | А                                          | В                                                 | С                                         | Н                                 | Ν                            | V                |
|                                                                         |                            |             |            |               |            |            | Π        | ſ            | ٦              |                                  |                  | П           | Π              |              | A                                          | В                                                 | С                                         | Н                                 | Ν                            | V                |

List the name of each dependent listed above that is married or has dependent child(ren) or lives outside of Florida.

#### \* If you indicated "O" in "Relation to You" above for any dependents, please explain here:

Section D: Other Health Insurance Information This section must be

d Prior Coverage Information

In addition to this policy, do you or your dependents have any other insurance coverage maluding Florida Blue plans) that will be in effect after this coverage begins? Yes No Florida Blue Contract #

Pharmacy/Medicare D # Medicare #

Complete the following only if this is the first time you or your dependents: (1) are enrolling for health insurance with this employer; (2) currently have health coverage; and/or (3) have any health coverage in the past 12 months that this coverage replaces OR you can attach a Certificate of Creditable Coverage. Any person who knowingly and with intent to injure, defraud, or deceive any insurer files a statement of claim or an application containing any false, incomplete, or misleading information is guilty of a felony of the third degree.

| Prior Health Carrier Name |              |                | Contract #:                            | Effective Date:             |
|---------------------------|--------------|----------------|----------------------------------------|-----------------------------|
| Prior Employee Hire Date: | Cancel Date: | List ı<br>your | names of all family members t<br>self: | hat were covered, including |
| Employee Signature:       |              |                |                                        | Date:                       |

#### **Employee Enrollment Form - Humana**

#### **Dental and Vision Benefits**

#### Enroliment Form

#### Group Name: Nassau County School Board

Ē

| Please complete     | the follo   | owing | informa   | tion             |                |               |           |              |   |
|---------------------|-------------|-------|-----------|------------------|----------------|---------------|-----------|--------------|---|
| Social Security No. | Last Name   |       |           | First            |                | м             | Date of   | Birth        |   |
| Home Address        |             |       |           | Home             | Phone          |               | G         | nder         |   |
|                     |             |       |           | (                | )              |               | M         | F            |   |
| City                |             | State | Zip Code  | Busin            | ess Phone      |               | Dental F  | acility #    |   |
|                     |             |       |           | ( )              | )              |               | (navis of | 91           |   |
| List All Your Elig  | jible Dep   | ende  | nts to be | e Cover          | ed             |               | 1         |              |   |
| First               | M           | La    | st        | Enrolment        | Social Sec. No | were racing a | Gender    | Date of Birt | h |
| Spouse              |             |       |           | Dental           |                | nazuo ony     | M F       |              |   |
| Child               |             |       |           | Dental<br>Vision |                |               | M F       |              |   |
| Child               |             |       |           | Dental<br>Vision |                |               | M F       |              |   |
| Child               |             |       |           | Dental<br>Vision |                |               | M F       |              |   |
| Child               |             |       |           | Dental Vision    |                |               | M F       |              |   |
| Effective Date      | E-mail Addr | ess   |           |                  |                |               | Date of   | Hire         |   |

| Please Check your Dental and Monthly Premiums | Vision Enroll   | ment Choice         |          |                 |
|-----------------------------------------------|-----------------|---------------------|----------|-----------------|
| Plan Name                                     | Bental<br>HS205 | Dental<br>Advantage | PPO      | Vision<br>HV130 |
| Employee Only                                 | \$17.98         | \$26.30             | \$34.16  | \$ 6.84         |
| Employee + One Dependent                      | \$35.58         | \$49.82             | \$64.70  | N/A             |
| Employee + Spouse                             | N/A             | N/A                 | N/A      | \$13.66         |
| Employee + Child(ren)                         | N/A             | N/A                 | N/A      | \$17.08         |
| Employee + Family                             | \$63.54         | \$82.02             | \$106.52 | \$23.90         |

I wish to enroll in the plan indicated above as offered through my employer. I understand that this is a minimum one (1) year contract. I hereby authorize my employer to deduct all applicable contributions from my salary or other compensation for the plan year, and for future renewal period(s). I understand that such contribution rate is subject to change on the anniversary date of the plan. I hereby represent that all information furnished by me hereon is true and complete to the best of my knowledge.

Date:

Signature:

### Employee Change Form -Humana

| Humana Employee Chan                                      | ige Form                             |                      |                                 |                               |
|-----------------------------------------------------------|--------------------------------------|----------------------|---------------------------------|-------------------------------|
| Please print clearly and fill in each a                   | pplicable circle.                    |                      |                                 |                               |
| Current Medical Group number                              |                                      | Benefit number       |                                 | Class/Division                |
| Current Dental/VisionGroup number 78701                   | 10                                   | Proposed Effective   | Date for change:                | _//                           |
| Company name Nassau County School Bo                      | ard                                  | Company city Fe      | rnandina Beach                  | State Florida                 |
| Employee Information and Cha                              | anges                                |                      |                                 | A                             |
| Please provide employee information and it                | ndicate all applicable em            | splayee changes.     |                                 |                               |
| Last name                                                 | First name                           | М                    | Social Security number          |                               |
| • Change Medical benefit/class to: Ber                    | refit number:                        |                      | Class/Division:                 |                               |
| <ul> <li>Change or Select Employee Print</li> </ul>       | nary Care Physician (H).             | VIO and POS only):   |                                 |                               |
| Primary care physician:                                   |                                      |                      | Physician ID:                   |                               |
| Change Dental benefit/class to: Bene                      | fit number:                          |                      | Class/Division:                 |                               |
| Change or Select Employee Prin                            | nary Care Dentist lappi              | icable to AZ, CA.    | FL GA. L. IN, KS. KY. MO        | ), NC, OH, TN, TX and WV only |
| Primary dentist:                                          |                                      | A                    | Facility number:                |                               |
| Channe Basic Life benefit/class to: B                     | anefit number                        |                      | Class/Division:                 |                               |
| Change base the belief brand line b                       | Create and the company               |                      | Classromorum.                   |                               |
| Primary beneficiary name: Last                            | Group number:                        |                      | First name                      | M                             |
| Secondary beneficiary name: Last                          | t name                               |                      | First name                      | M                             |
| Change Voluntary Life Beneficia                           | erv: Group number:                   |                      |                                 |                               |
| Primary beneficiary name: Last                            | t name                               |                      | First name                      | M                             |
| Secondary beneficiary name: Last                          | t name                               |                      | First name                      | М                             |
| Change Vision benefit/class to: Benef                     | fit number:                          |                      | Class/Division:                 |                               |
| Cancel My Coverage for the following p                    | roducts: C Medical                   |                      | O Voluntary Life O              | Short-term Income Protectio   |
|                                                           | Q Vision Q H                         | ite. 1 Savings Accou | nt (HSA) 🔾 Health Can           | e FSA. 🔾 Dependent Care FS    |
| Qualifying Event Information                              |                                      | 4                    |                                 |                               |
| Please indicate the qualifying event date an              | d reason for employee o              | or dependent chang   | ges below:                      |                               |
| Qualifying event date: / /                                |                                      |                      |                                 |                               |
| Reason for change:                                        |                                      |                      |                                 |                               |
| <ul> <li>Re-hire</li> </ul>                               | C Marriage                           |                      | <ul> <li>Spouse term</li> </ul> | ninates employment            |
| <ul> <li>Employer contribution ceases</li> </ul>          | <ul> <li>Legal separation</li> </ul> |                      | 🗅 Spouse's em                   | ployer terminates coverage    |
| <ul> <li>Dependent birth / adoption</li> </ul>            | C Divorce                            |                      | Spouse char                     | iges from full-time to        |
| <ul> <li>Dependent change to full-time student</li> </ul> | Q Spouse deceased                    |                      | Dither:                         | nproyment                     |
| Change Address Information                                |                                      |                      |                                 |                               |
| Address change applies to:                                |                                      |                      |                                 |                               |

Ę

| C Employee only C Employee and all cov                       | rred dependents             |            |                   |             |       |
|--------------------------------------------------------------|-----------------------------|------------|-------------------|-------------|-------|
| <ul> <li>Only for the following dependent (please</li> </ul> | print full name): Last name |            | First name        | N           | 4     |
| New street address                                           |                             | Apt / Suit | e / PO Box number |             |       |
| City                                                         | State                       | Zip code   | County            |             |       |
| Email address                                                |                             | Phone mu   | mber              |             |       |
| GN-80124-CG 11/2006                                          | 1                           |            | Reorden#          | GN-99955-CG | 3/200 |

|                                                           | Group Number 7870            | 19                      | Social Security Number |                             |               |                                |
|-----------------------------------------------------------|------------------------------|-------------------------|------------------------|-----------------------------|---------------|--------------------------------|
| Dependent Change                                          | 85                           |                         |                        |                             |               |                                |
| Please complete this section                              | n for all dependent chan     | ges.                    |                        |                             |               |                                |
| Last name                                                 |                              | First name              |                        |                             | Date of birth | 1.1                            |
| Social Security number                                    | Gender:                      | O Female O Ma           | e Relationship: Q      | Spouse C                    | Child Q Dr    | ther:                          |
| Dependent status (if applica                              | able): 🖸 Full-time stude     | ent 🔾 Disabled          | If disabled, indica    | ate reason:                 |               |                                |
| Add or Delete dependence                                  | endent to/from my current.   | plan for the followir   | ng products: Q Medic   | al<br>Janu Ližn             | O Dental      | 🔾 Basic Life                   |
| Change or Select Prim                                     | ary Care Physician HW        | D and POS only):        | C volum                | ary tre                     | C VISION      |                                |
| Primary care physician:                                   |                              | 1.                      |                        | Physician I                 | D:            |                                |
| Change or Select DHN                                      | 10 (applicable to AL, AZ, C/ | A. FL. GA. IL. IN, KS.  | KY, MO, NC, OH, TN, TX | and W/ only                 | d:            |                                |
| Primary dentist:                                          |                              |                         |                        | Sacility num                | nber:         |                                |
|                                                           |                              |                         |                        |                             |               |                                |
| Last name                                                 |                              | First name              | M                      |                             | Date of birth |                                |
| Social Security number                                    | Gender:                      | 🔾 Female 🔾 Ma           | le Relationship: 🔾     | Spouse C                    | Child 🔾 Ot    | ther:                          |
| Dependent status (if applica                              | able): 🛛 Full-time stude     | ent 🗘 Disabled          | If disabled, indica    | ite reason:                 |               |                                |
| Add or C Delete depe                                      | endent to/from my current    | plan for the followir   | ng products: 🤉 Medic   | al                          | Q Dental      | O Basic Life                   |
| Changes or Solart Brim                                    | any Care Diversion Util      | and ROS anbib           | C Volum                | ary Life                    | U Vision      |                                |
| Change of Select Film                                     | ary care ruysician/nim       | and Posienty).          |                        | Manufacture II              | n.            |                                |
| Primary care prijsioan:                                   | Alizzalizable to ULAZ        |                         | EX MO NO OU TH TY      | , mysician i<br>and WV cell | JC            |                                |
| Change of Select DHN                                      | Disprane to AL AL, O         | n, na on, ita ina kas   | KI, BO, DO, OR, DR, D  | and minority                | //-           |                                |
| Primary denost:                                           |                              |                         |                        | -acity nun                  | nder:         |                                |
| Lastanna                                                  |                              | Cost come               |                        |                             | Data of birth |                                |
| Cocial Cocurity number                                    | Gandar                       | O Famala O Mai          | la Dalatioachin: Cl    | Sooura C                    | Child CD Dr   | //                             |
| Social Security Humber<br>Demondorat stratur, (if applice | denuer                       | or remain or main       | H dirabled index       | spouse Ca                   |               | nel.                           |
| Add or C Delete dore                                      | notest tolices my current    | nian for the followin   | a products: O Media    | 3                           | C Dental      | O Rasir Life                   |
| Private of the presence of pr                             | protect on a data of carrent | promition the following | G Volunt               | ary Life                    | Q Vision      | Contraction of the second      |
| Change or Select Prim                                     | ary Care Physician HM        | 0 and POS only):        |                        |                             |               |                                |
| Primary care physician:                                   |                              |                         |                        | <sup>a</sup> hysician I     | D:            |                                |
| Change or Select DHN                                      | IO(applicable to AL, AZ, C)  | 4, FL, GA, IL, IN, KS,  | KI, MO, NC, OH, TN, TX | and W/ only                 | yk:           |                                |
| Primary dentist:                                          |                              |                         |                        | Sacility num                | nber:         |                                |
|                                                           |                              |                         |                        |                             |               |                                |
| Last name                                                 |                              | First name              | M                      |                             | Date of birth | 1.1                            |
| Social Security number                                    | Gender:                      | 🔾 Female 🔾 Ma           | le Relationship: 🔾     | Spouse 🔾                    | Child 🔾 Dr    | ther:                          |
| Dependent status (if applica                              | able): 🔾 Full-time stude     | ent 🔾 Disabled          | If disabled, indica    | ate reason:                 |               |                                |
| Add or Delete dependence                                  | andent to/from my current (  | plan for the followir   | ng products: O Medic   | al<br>any life              | Dental        | <ul> <li>Basic Life</li> </ul> |
| Change or Select Prim                                     | ary Care Physician HW        | D and POS only?         | - Polan                | any the                     | A 1000        |                                |
| Primary care physician:                                   |                              |                         |                        | Physician II                | D:            |                                |
| Change or Select DHN                                      | O(applicable to AL, AZ, C/   | A. FL. GA. IL. IN. KS.  | KK MO, NC, OH, TN, TX  | and W/ only                 | d:            |                                |
| Primare dentist:                                          | an industry and and and a    |                         | ind and und out out of | Sacility num                | nber:         |                                |
|                                                           |                              |                         |                        | serd and                    |               |                                |
| Signature - please sig                                    | n below if requesting cha    | nges                    |                        |                             |               |                                |
| mployee or legal representat                              | five signature:              |                         |                        |                             | Date:         |                                |
| ame and relationship of loss                              | al remerorrative-            |                         |                        |                             |               |                                |
| rame and relationship of leg-                             | a représentative.            |                         |                        |                             |               |                                |
| iN-80124-CG 11/2006                                       |                              | 2                       |                        |                             | Reorden#      | GN-99955-CG 3/20               |

# DISTRICT WEBSITE PROVIDES VALUABLE RESOURCES

### WWW.NASSAU.K12.FL.US/HR

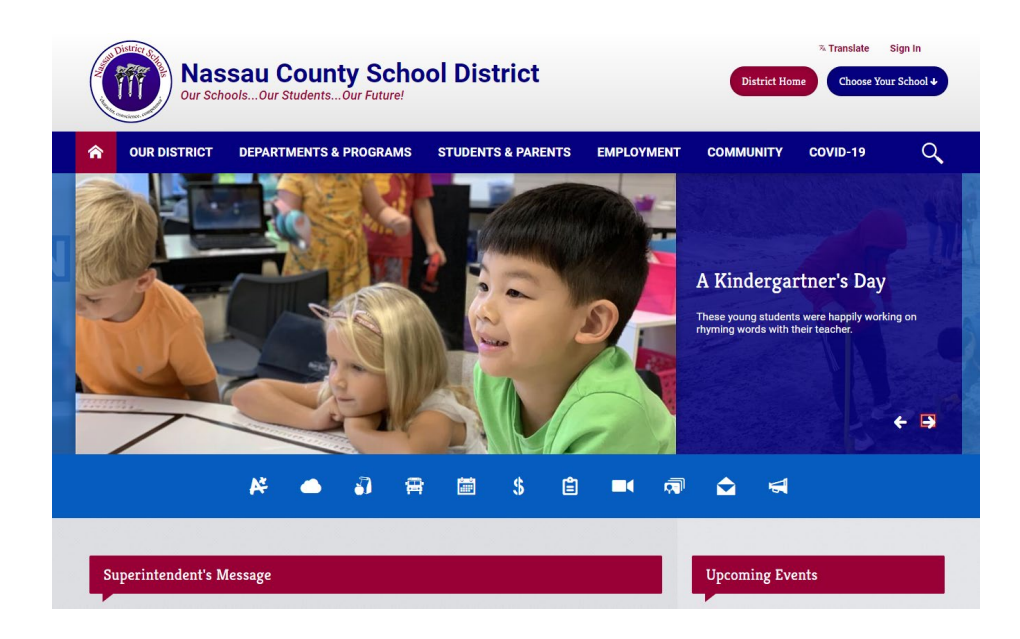

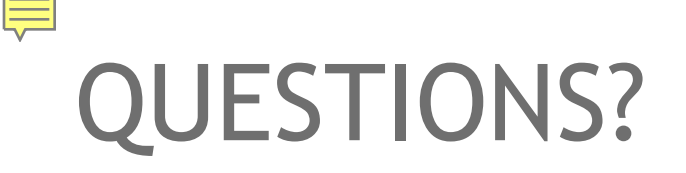

#### PLEASE REFER TO YOUR 2020-2021 INSURANCE & BENEFITS INFORMATION GUIDE

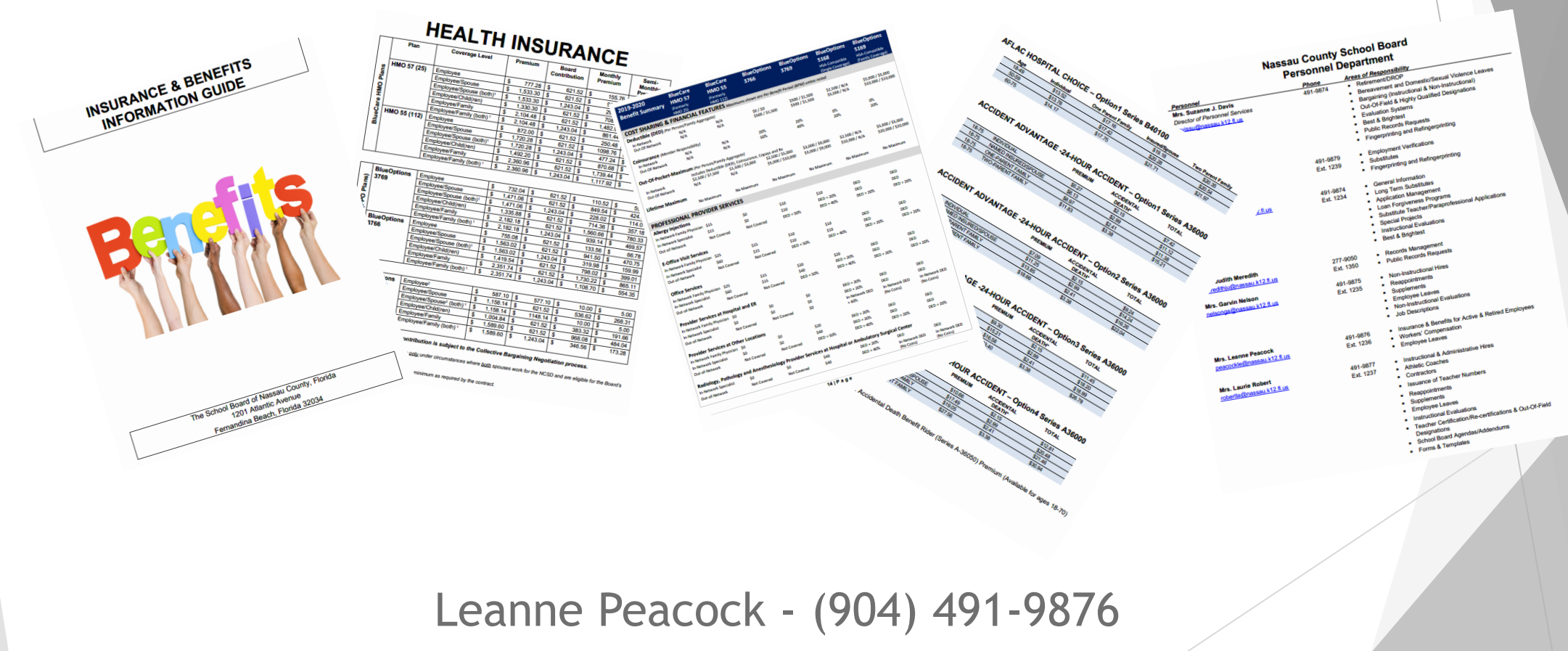